# Quick Start Guide

Instantel

## How to Set Up Your Micromate<sup>®</sup> Monitoring Unit and Sierra Wireless<sup>™</sup> Modem on Vision *II* powered by Instantel

This document describes the simple steps to set up a **Micromate** monitoring unit and **Sierra Wireless Modem** for Vision *II*.

Prerequisites:

- A Micromate unit with a serial number greater than UM8000.
- A Sierra Wireless modem model numbers RV50, RV50X, or RV55.

#### Step 1: Setup on the Vision *II* website

Instantel Vision II (URL: https://vision2.instantel.com)

- 1. Login as a Dealer Admin and register a company.
- 2. In the Dealer Inventory section register a new device (you must use the device serial number) and assign it to your company.
- 3. Go to the Company Home page and click on "Launch Project". Follow the wizard's steps and select your device form the list of available devices.
- 4. Locate your project address on the map. Deploy the device by dragging the icon onto the map.

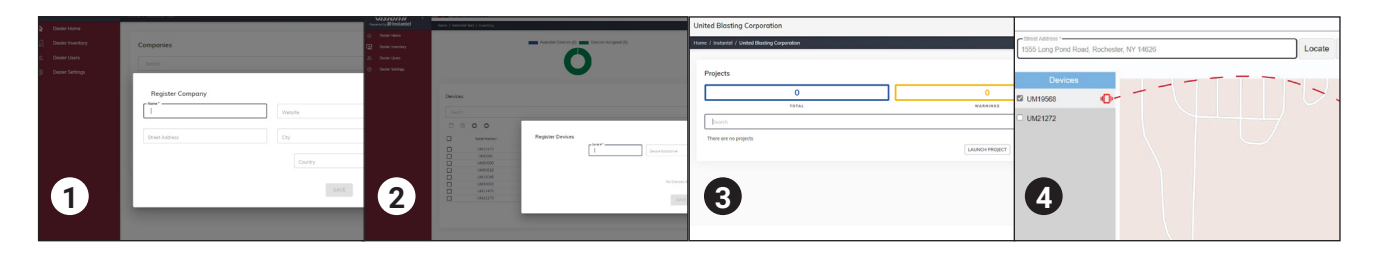

#### Step 2: Setup on the Micromate Monitoring Unit

- 1. Load the firmware version MM 11.0AK made available by <u>support@instantel.com</u>. You can use THOR or USB drive to upload the firmware. For instructions, review the latest firmware release notes for the Micromate monitoring unit <u>here</u>.
- 2. Press the Setup button.
- 3. Tap "View/Edit Preferences".
- 4. Tap "Auto Call Home".
- 5. Set the following options:
  - a. Auto Call Home = Disabled
  - b. Modem = Generic
  - c. Modem Baud Rate = 230400
- 6. Press the "X" button, then save, and overwrite the existing file when prompted.
- 7. Reboot the Micromate unit by pressing the 'Start Monitor', 'Sensor Check', 'Setup', and 'Cancel' buttons at the same time for a few seconds until the Micromate unit reboots.

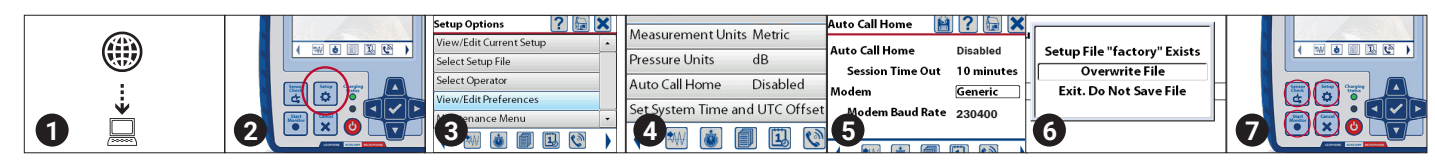

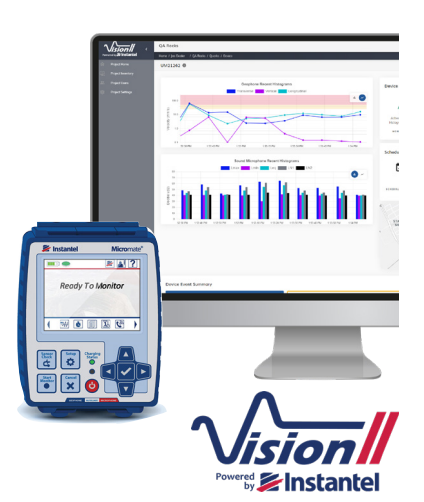

## Step 3: Setup on the Sierra Wireless Modem

- 1. In a web browser, type the modem's public IP address to access the Sierra Wireless Ace Manager web page. Alternatively, you can use a hardwired Ethernet connection from the modem to your PC (recommended).
  - URL example for remote login : https://xx.xx.xxx.xx:9443/admin/ACEmanagerX.html#
  - URL example for hardwire: https://192.168.13.31:9443 .
- 2. Click on Template button and upload the provided ModemTemplate.xml file and reboot.
- З. If you have security enabled then please whitelist the IP 20.246.29.215 to communicate with Vision II. This can be found under the Security tab (>Inbound (Friends).) Add the IP 20.246.29.215 address there.
- To install the packaged file "BedrockModem-production.tar" containing the Lua script into the modem, follow the steps: 4. i. Click on the Applications tab
  - **Click on ALEOS Application Framework** ii.
  - iii. Click expand AAF Applications

  - iv. Choose Lua "BedrockModem-production.tar" file and upload it
  - Make sure the file is running. "Status" should say "Started". If not, click on "Start" V.
  - Click on the "Admin" tab (2 tabs to the right of Applications) vi.
  - vii. In the Log section (on the left panel), click View Log

| SIERRA<br>WIRELESS                       | ACEmanager                                                                                                    |  |  |  |  |  |  |  |
|------------------------------------------|----------------------------------------------------------------------------------------------------|--|--|--|--|--|--|--|
|                                          | Software and Firmware Template Refresh All Reboot Help Logout                                                                                                    |  |  |  |  |  |  |  |
| Status WAN/Cellular LAN                  | VPN Security Services Location Events Reporting Serial Applications I/O Document was last saved: 3 have a service service serv |  |  |  |  |  |  |  |
| Last updated time : 3/25/2023 2:11:16 PM | Download Logs Download Compressed Logs Apply Cancel                                                                                                    |  |  |  |  |  |  |  |
| Change Password                          | Last updated time: 3/25/2023 2:15:54 PM Auto Refresh: OFF V Refresh Clear Mark                                                                                                    |  |  |  |  |  |  |  |
| Advanced<br>Radio Passthru               | Mar 25 18:13:03 into ALEOS_APPS_AAF-AGENT: <update> notifystatus: {}, status = 6, details=success<br/>Mar 25 18:13:03 into ALEOS_APPS_AAF-AGENT: <web> Connection waiting for a request on tcp(client): 0x1335b38<br/>Mar 25 18:13:03 into ALEOS_APPS_AAF-AGENT <web> Ending connection: socket closed<br/>Mar 25 18:13:03 into ALEOS_APPS_AAF-AGENT <update> Looking for local update in drop folder<br/>Mar 25 18:13:03 into ALEOS_APPS_AAF-AGENT <update> Looking for local update found in drop folder</update></update></web></web></update>                                                                                                    |  |  |  |  |  |  |  |
| Log<br>Configure Logging                 | Mar 25 18:13:03 info ALEOS_APPS_AAF-AGENT: <web> Connection waiting for a request on tcp(client): 0x133a3c0<br/>Mar 25 18:13:03 info ALEOS_APPS_AAF-AGENT: <web> Cot request "GET /application? =1616695872412 HTTP/1.1"<br/>Mar 25 18:13:03 info ALEOS_APPS_AAF-AGENT: <web> Mandling GET request for "application"<br/>Mar 25 18:13:03 info ALEOS_APPS_AAF-AGENT: <web> No body in GET request</web></web></web></web>                                                                                                    |  |  |  |  |  |  |  |
| Remote Logging                           | Mar 25 18:13:03 info ALEOS APPS AAF-APPS: <                                                                                                    |  |  |  |  |  |  |  |
| View Log                                 | Mar 25 18:13:03 info ALEOS_APPS_AAF-AGENT: <web> Connection waiting for a request on tcp(client): 0x1331390<br/>Mar 25 18:13:03 info ALEOS_APPS_AAF-AGENT: <web> Got request "GET /application/BedrockModem?_=1616695872413<br/>HTTP/1 1*</web></web>                                                                                                    |  |  |  |  |  |  |  |
| Radio Module Firmware                    | Mar 25 18:13:03 info ALEOS_APPS_AAF-AGENT_ <web> Handling GET request for "application/BedrockModem"<br/>Mar 25 18:13:03 info ALEOS_APPS_AAF-AGENT_<web> No body in GET request<br/>Mar 25 18:13:03 info ALEOS_APPS_AAF-AGENT_<web> Connection waiting for a request on tcp[client]: 0x1331390<br/>Mar 25 18:13:03 info ALEOS_APPS_AAF-AGENT_<web> Ending connection: socket closed<br/>Mar 25 18:13:03 info ALEOS_APPS_AAF-AGENT_<web> Connection: socket closed<br/>Mar 25 18:13:03 info ALEOS_APPS_AAF-AGENT_<web> Connection: socket closed<br/>Mar 25 18:13:03 info ALEOS_APPS_AAF-AGENT_<web> Connection: socket closed<br/>Mar 25 18:13:03 info ALEOS_APPS_AAF-AGENT_</web> Connection: socket closed<br/>Mar 25 18:13:03 info ALEOS_APPS_AAF-APPS: <mtutlib>loaded trainework libs<br/>Mar 25 18:13:03 info ALEOS_APPS_AAF-APPS: <mtutlib>loaded trainework libs<br/>Mar 25 18:13:03 info ALEOS_APPS_AAF-APPS: <mtutlib>loaded trainework libs<br/>Mar 25 18:13:03 info ALEOS_APPS_AAF-APPS: <mtutlib>loaded trainework libs<br/>Mar 25 18:13:03 info ALEOS_APPS_AFA-APPS: <mtutlib>loaded trainework libs<br/>Mar 25 18:13:03 info ALEOS_APPS_AAF-APPS: <mtutlib>loaded trainework libs<br/>Mar 25 18:13:03 info ALEOS_APPS_AFA-APPS: <mtutlib>loaded trainework libs<br/>Mar 25 18:13:03 info ALEOS_APPS_AFA-APPS: <mtutlib>loaded trainework libs<br/>Mar 25 18:13:03 info ALEOS_APPS_AFA-GENT: <asscon> Connection received from asset [table: 0x1322618] at</asscon></mtutlib></mtutlib></mtutlib></mtutlib></mtutlib></mtutlib></mtutlib></mtutlib></web></web></web></web></web></web>                                                                                                    |  |  |  |  |  |  |  |
|                                          | Mar 25 18 13 03 Info ALEOS APPS AAF APPS - MIMConnect><br>Mar 25 18 13 03 Info ALEOS APPS AAF APPS - MIMConnect><br>Mar 25 18 13 03 Info ALEOS APPS AAF APPS - MIMConnect> Micromate Connect running                                                                                                    |  |  |  |  |  |  |  |

### Step 4: Check the Vision II Website

- In Vision II, in your newly created project, click on the serial number to access the Device Dashboard. 1.
- Click on Start Monitoring and then Start Live Data. 2.
- On the Project Dashboard page, the serial number status should turn green (red if not monitoring) and on the device page, З. the status should be green and indicate active. The Live Data menu will be grey.
- Live Data will begin to stream in Histogram and Histogram-Combo modes. All waveform events are automatically 4. uploaded to Vision II upon completion.

| OTAL             | MONITO | When Live Data is <b>not</b> activated, the bars appear in color. | When monitoring has <b>not</b> commenced, the button is green. | L |           |               | Step Live Data 🚮 Step Monitoring 🕻 |     |               |                                         |
|------------------|--------|-------------------------------------------------------------------|----------------------------------------------------------------|---|-----------|---------------|------------------------------------|-----|---------------|-----------------------------------------|
| Serial<br>Number | ≡ Nic  | Start Live Data 📕                                                 | Start Monitoring 🌒                                             |   | Status ≡  | Serial<br>Num | Nickn                              | • • | Device Status |                                         |
| 1                |        | 0                                                                 |                                                                | 3 | <u>ال</u> | UM2           |                                    | 4   | Active        | 0.30 / 15.00 MB<br>(2% used)<br>storage |

2/2 Instantel

www.instantel.com

Canada (Headquarters) 309 Legget Drive Ottawa, Ontario K2K 3A3 United States 808 Commerce Park Drive Ogdensburg, New York 13669 Telephone: 1.613.592.4642 Toll-Free Telephone: 1.800.267.9111 (North America Only) Email: sales@instantel.com